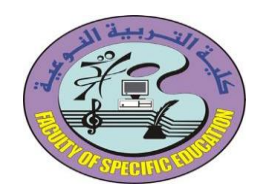

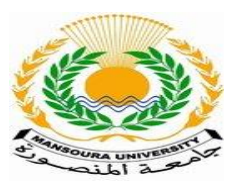

كيفية تعامل الطلاب مع المنصبة التعليمية

يدخل الطالب على الحساب الخاص به علي بوابة الخدمات الطلابية ماي يو ثم يضغط على زرار المنصة التعليمية

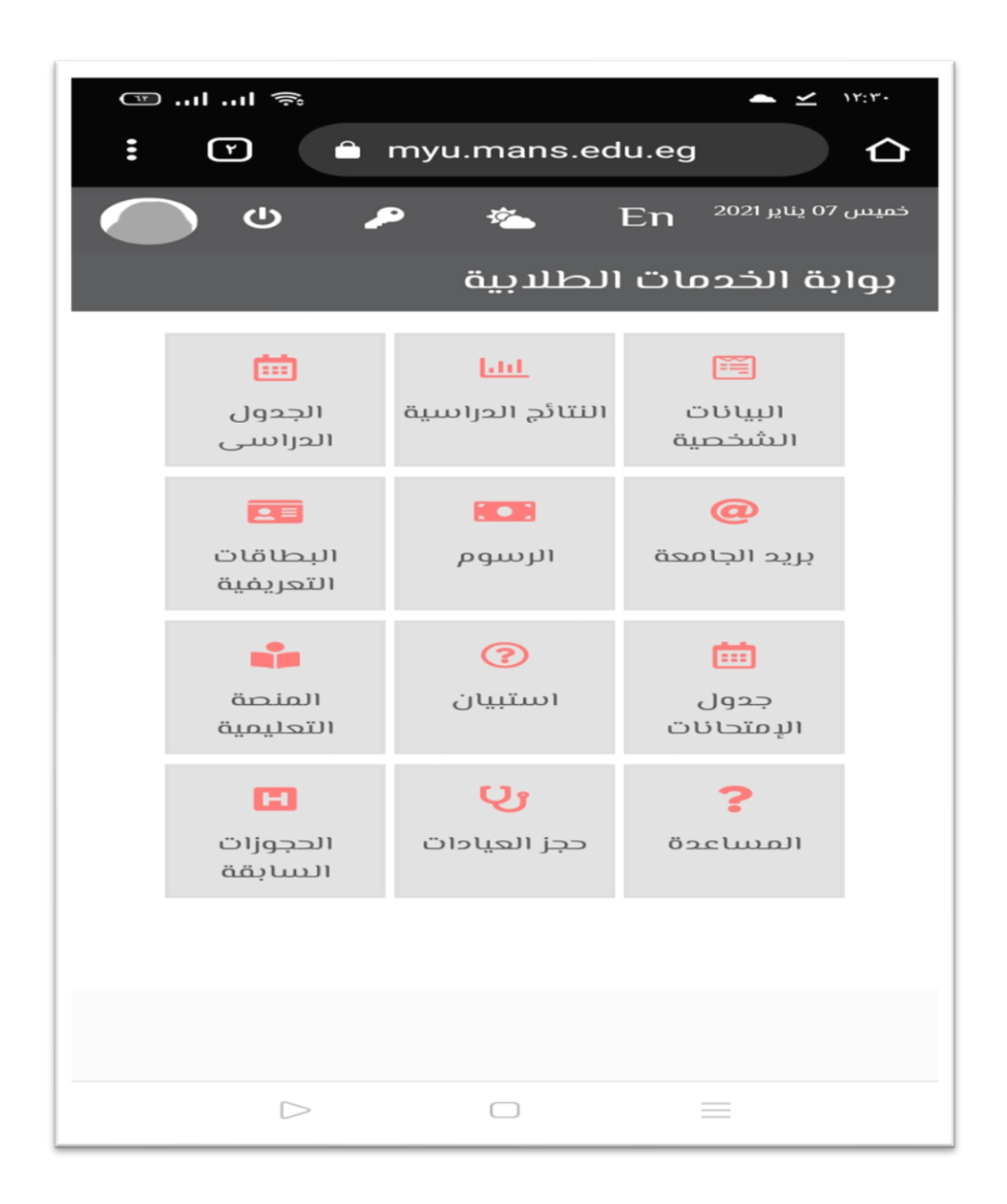

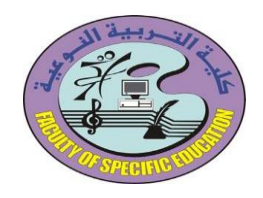

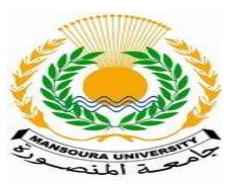

## فتظهر الصفحة الخاصة بالمقررات الدراسية الخاصة بالطالب

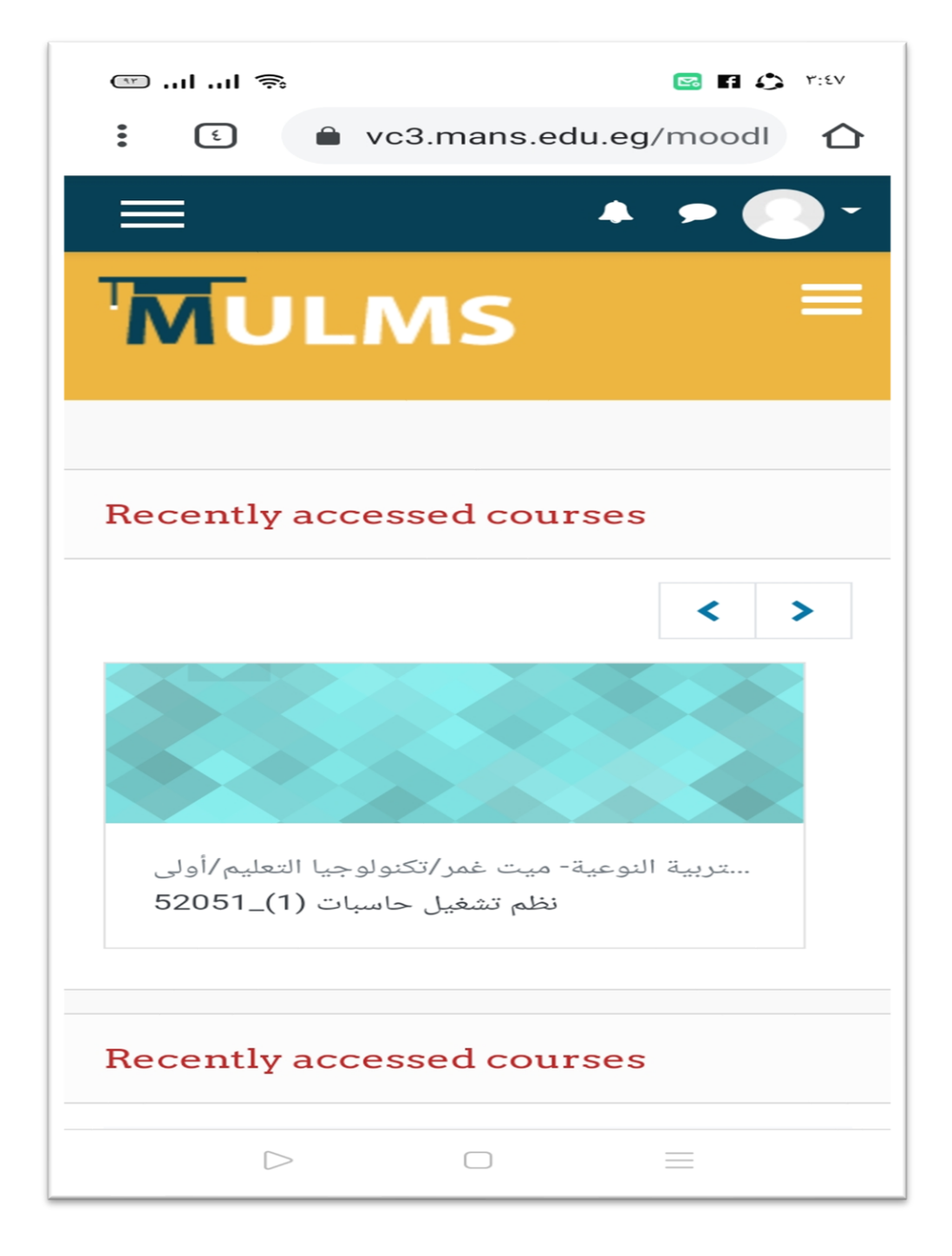

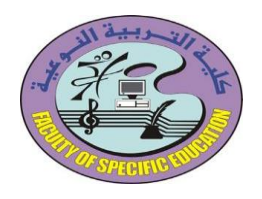

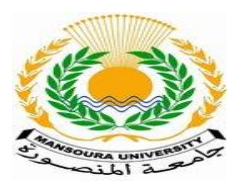

وبالضغط على اسم المقرر تظهر المحاضرات الخاصة بهذا المقرر والمرفوعة على المنصة ونلاحظ ظهور الأنشطة المرفوعة على الصفحة الخاصة بالمقرر من محاضرات تفاعلية وفيديو لمحاضرة أخرى وسكشن واختبار

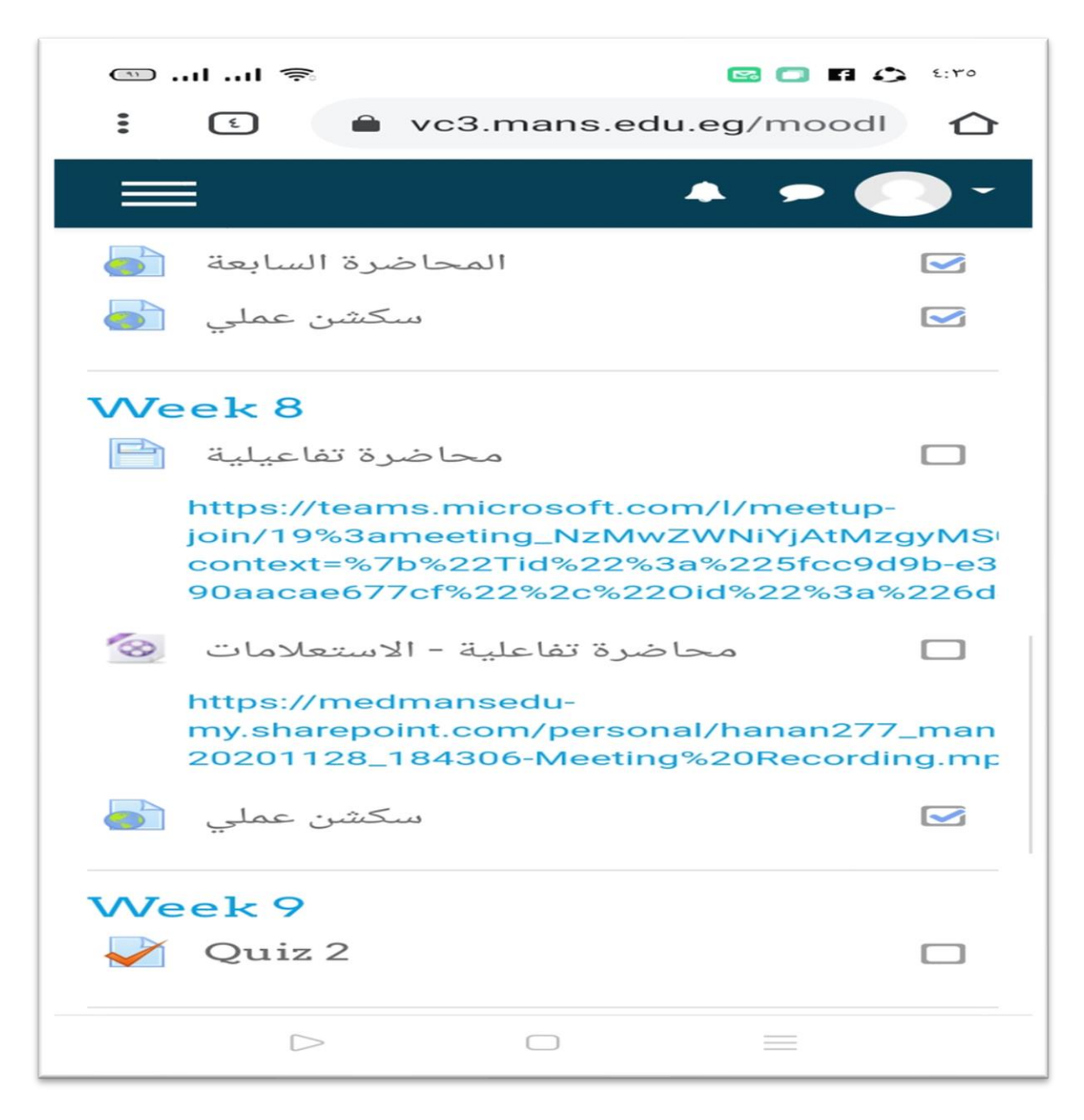

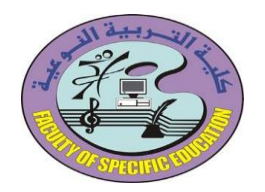

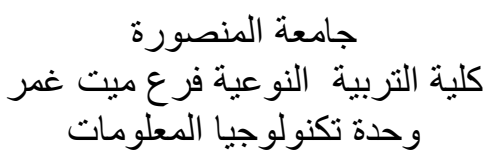

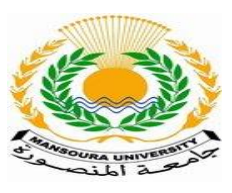

وللوصول لمعلومات الطالب الشخصية من على المنصبة يتم ذلك

### بالضغط على السهم بجانب الصورة ونختار

#### Profile

فتظهر صفحة بها اسم الطالب والبريد الجامعي والمقررات الخاصة به

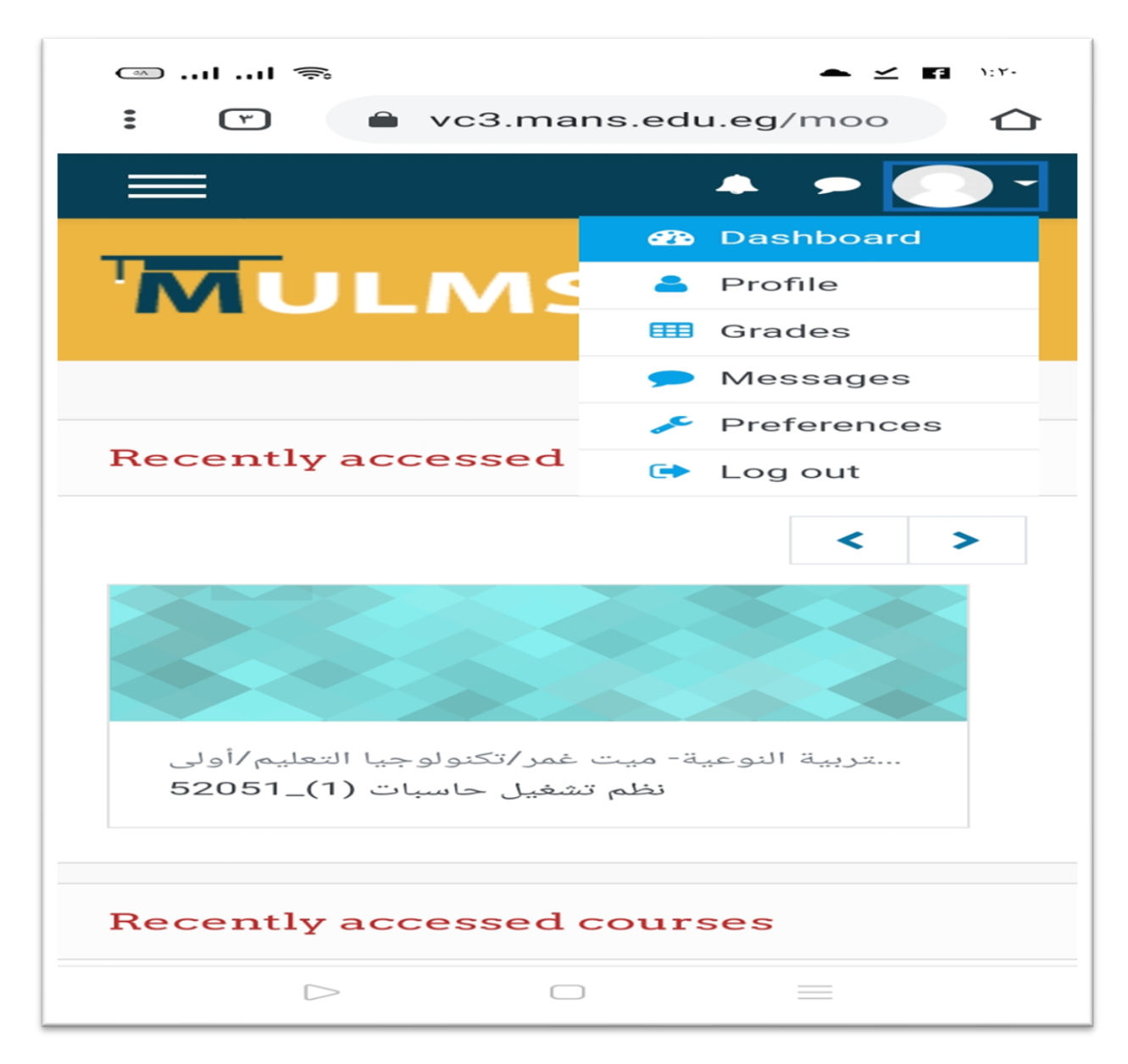

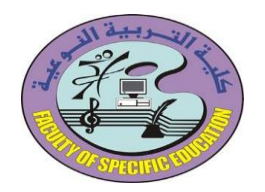

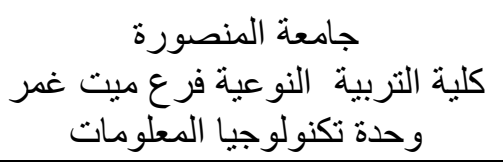

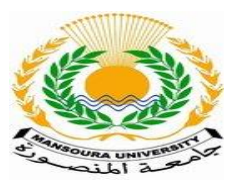

ولتغيير الباسورد الخاصبة بالمنصبة التعليمية يتم ذلك

بالضغط على السهم بجانب الصورة ونختار

## Profile

ثم تظهر صفحة الطالب نضغط بها على علامة الترس في الجانب الأيمن ونختار

Change password

| ···· ··· ··· 🖘                     |                          |
|------------------------------------|--------------------------|
|                                    | 🔺 🗩 🌅 -                  |
|                                    | Message                  |
|                                    | - <del>(* -</del>        |
| Dashboard /                        | Change password          |
|                                    | Message preferences      |
|                                    | Notification preferences |
| Email address                      |                          |
| esraaelbohtoy@students.mans.edu.eg |                          |
| acy and policies                   |                          |
| re                                 | etention summary         |
| Course details                     |                          |
| Course profiles                    |                          |
| الرسوم التعليمية الرقمية _52054    |                          |
| مدخل الى العلوم التربوية _52053    |                          |
| اللغة العربية_52052                |                          |
| نظم تشغيل حاسبات (1)_52051         |                          |
| نظم الفهرسة الإلكترونية _52050     |                          |
| View more                          |                          |
|                                    |                          |
|                                    |                          |

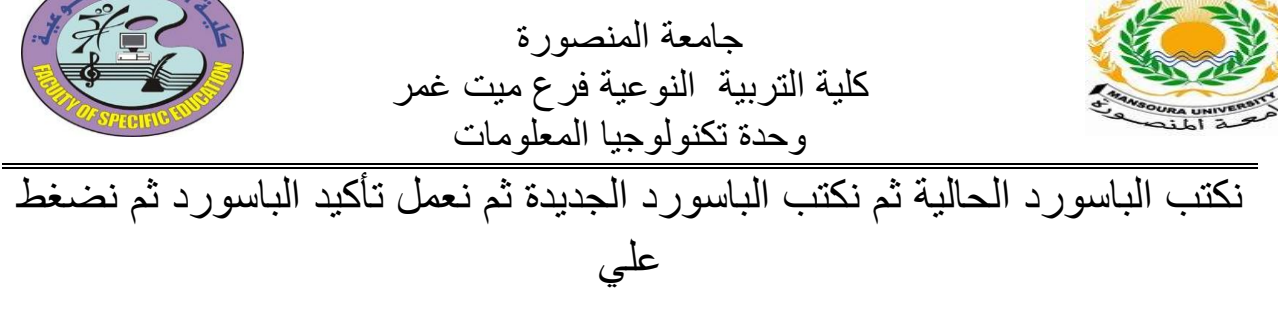

#### SAVEVHANGES

| ······································                      |  |
|-------------------------------------------------------------|--|
| : vc3.mans.edu.eg/moo                                       |  |
|                                                             |  |
|                                                             |  |
| Dashboard / Preferences / User account<br>/ Change password |  |
| Change password                                             |  |
| Username                                                    |  |
| 1000216053                                                  |  |
| Current password                                            |  |
| New password                                                |  |
| New password (again)                                        |  |
| SAVE CHANGES CANCEL                                         |  |
| There are required fields in this form marked               |  |

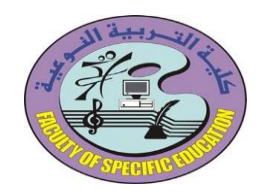

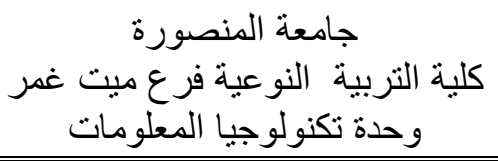

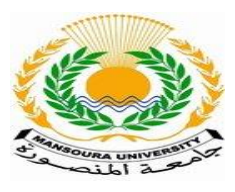

# للخروج من المنصبة التعليمية

بالضغط على السهم بجانب الصورة أعلى الصفحة ونختار

## Logout

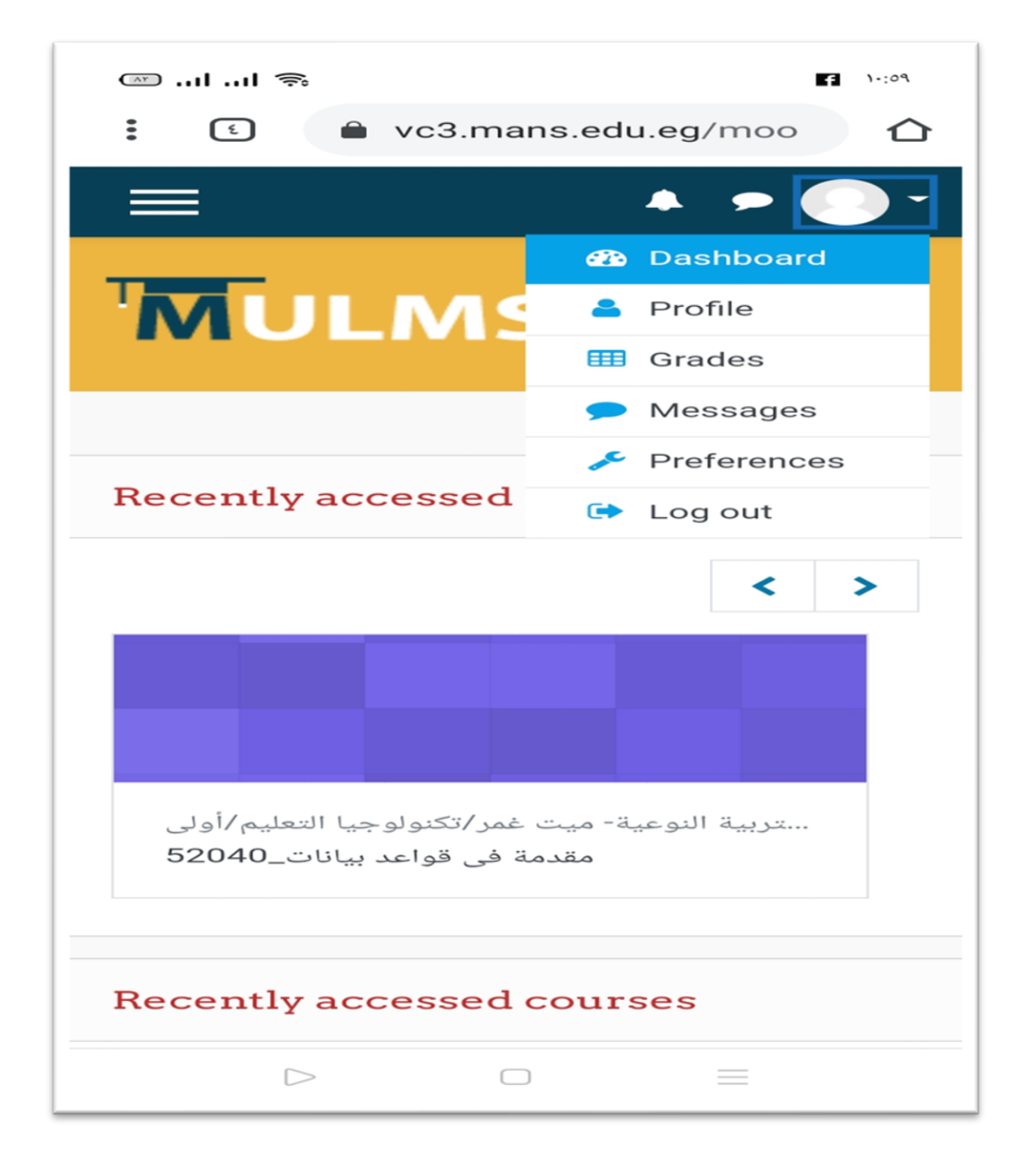